## Подключение QR на автомате Мангустин.

- 1. Для активации опции в аппарате предоставьте на <u>Ватсап</u> Сервисного центра или почту TP@NewVend.ru следующие данные: ИНН и название юрлица, на который вы подключаете оплату, серийный номер платы автомата (можно посмотреть внизу писем статистики, начинается на M80 или GA), а также адрес установки автомата.
- 2. Переходим на сайт payanyway.ru
- 3. Нажимаем кнопку войти.

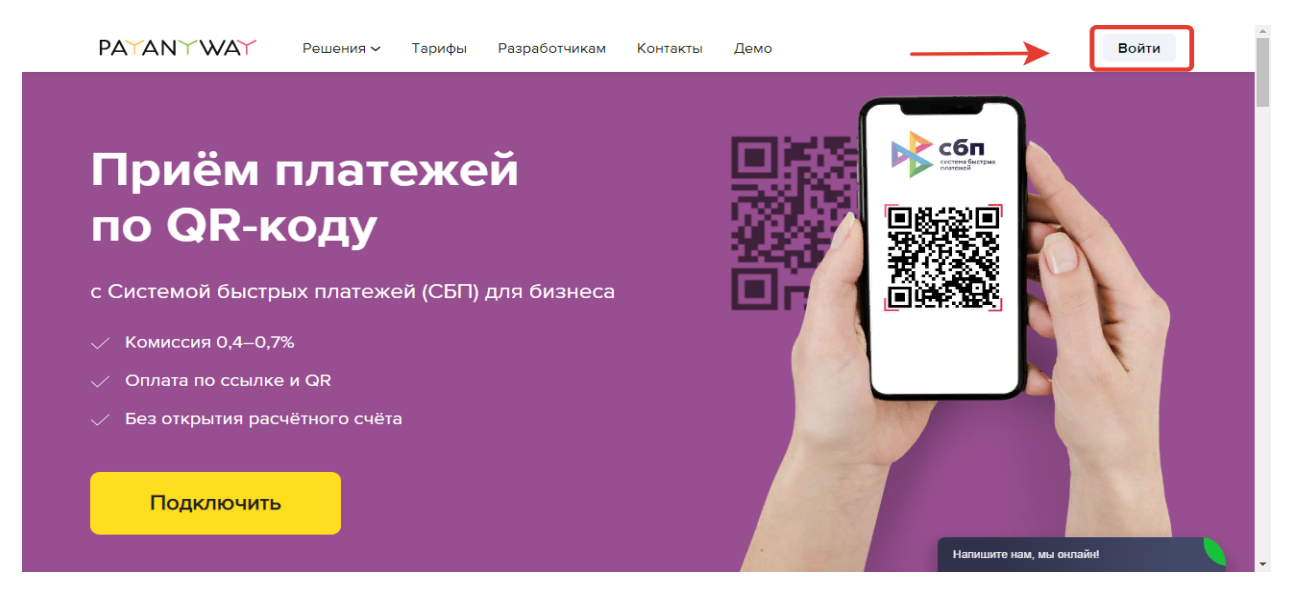

4. Далее нажимаем Регистрация.

|                                | PATANYWAY                                                                 |
|--------------------------------|---------------------------------------------------------------------------|
|                                | Вход в кабинет<br> Электронная почта<br>Пароль                            |
|                                | Войти Не помню пароль<br>Регистрация • Служба поддержки • Контакты        |
| © 2005—2022 HKO «MOHETA» (OOO) | Продолжая использовать наш сайт, вы даёте X<br>согласие на обработку куки |

**5.** Водим ваши данные для регистрации, сайт магазина указываем <u>www.newvend.ru</u> Как все данные введены, жмем кнопку «**Зарегистрироваться**».

| PAYANYWAY                                                                    |                                                                                                    |
|------------------------------------------------------------------------------|----------------------------------------------------------------------------------------------------|
| Регистрация                                                                  |                                                                                                    |
| Резидент России Нерезидент                                                   |                                                                                                    |
| ИНН организации или ИП                                                       |                                                                                                    |
| www.newvend.ru                                                               |                                                                                                    |
| Электронная почта                                                            |                                                                                                    |
| Номер телефона                                                               |                                                                                                    |
| Зарегистрироваться                                                           |                                                                                                    |
| На Продолжая использовать наш сайт, вы даёте X<br>согласие на обработку куки | Активация Windows<br>Чтобы активировать Windows, перейдите в<br>раздел "Параметры".                                                                                                    |
|                                                                              | СССТАКУСКАЯ<br>Регистрация<br>Резидент России Нерезидент<br>ИНН органиязации или ИП<br>ИНН органиязации или ИП<br>Инин органиязации или ИП<br>Инин органиязации или ИП |

**6.** На почту, которую вы указали, будет отправлено письмо с данными для входа в ЛК.

|                                | PATANYWAY                                                                                                    |                                                                                             |
|--------------------------------|----------------------------------------------------------------------------------------------------|---------------------------------------------------------------------------------------------|
|                                | Поздравляем!<br>Вы зарегистрировались в сервисе РауАпуWау.<br>Проверьте почту, мы отправили данные для входа в<br>личный кабинет. |                                                                                             |
|                                | Вход в кабинет · Служба поддержки · Контакты                                                                                      |                                                                                             |
| © 2005—2022 HKO «MOHETA» (OOO) | Продолжая использовать наш сайт, вы даёте X<br>согласие на обработку куки                                                         | Активация Windows<br>Чтобы активировать Windows, перейдите в<br>раздел "Параметры". English |

- 7. Вводим данные, которые были указанны в письме и жмем кнопку «войти»
- 8. Придумываем свой пароль и жмем кнопку «сохранить»

| Смена парол        | я               |   |
|--------------------|-----------------|---|
| Текущий пароль     |                 |   |
|                    |                 |   |
| Новый пароль, не м | енее 8 символов |   |
|                    |                 |   |
| Повторите новый па | ароль           |   |
|                    |                 |   |
|                    |                 |   |
| Выберите вопрос    |                 |   |
| Девичья фамилия    | я матери        | ~ |
| Придумайте ответ   |                 |   |
|                    |                 |   |
|                    |                 |   |
| Сохранить          |                 |   |

**9.** Заполняем профиль как это требует сайт, когда все заполнено верно, нажимаем кнопку **«отправить на проверку»** 

| PATANTWAT             | [->                                                                                 |
|-----------------------|-------------------------------------------------------------------------------------|
| Профиль               |                                                                                     |
| Реквизиты             | Служба поддержки<br>По всем вопросам обращайтесь                                    |
| Руководство           | в коммерческий отде <i>л</i> :<br>+7 495 646-58-48                                  |
| Учредители            | com@payanyway.ru                                                                    |
| Банковские реквизиты  |                                                                                     |
| 📀 Контакты            |                                                                                     |
| Информация о сайте    |                                                                                     |
| Отправить на проверку | Активация Windows<br>Чтобы активировать Windows, перейдите в<br>раздел "Параметры". |

**10.** Ваши данные были отправлены на проверку, по окончании проверки вам прейдет письмо, на почту которую вы указали.

| PAYANYWAY                               |                                                            |                                                                  | ⊠ ∅ ⊗ ∨                                                        |
|-----------------------------------------|------------------------------------------------------------|------------------------------------------------------------------|----------------------------------------------------------------|
| Обзор Операции Переводы                 | Шаблоны Счета Документы                                    |                                                                  | Оставить отзыв                                                 |
| Сегодня Неделя Мес<br>Выручка<br>0,00 Р | ац Год<br>Количество платежей<br>О                         | Средний чек<br><b>0,00 Р</b>                                     | Сумма возвратов<br>0,00 Р                                      |
|                                         | Проверяє<br>Дождитесь окончения прове<br>Мы пришлём письмо | и профиль<br>рил предотавленных денных,<br>на влектронную почту. |                                                                |
|                                         |                                                            |                                                                  | Активация Windo<br>Чтобы активировать W<br>раздел "Параметры". |

11. После этого нужно создать Бизнес-счет

| Счета |                                                                                                  |
|-------|--------------------------------------------------------------------------------------------------|
|       | У вас пока нет бизнес-счетов<br>Откройте счёт и начните принимать платежи<br>Открыть бизнес-счёт |
|       |                                                                                                  |

| <sub>счета</sub> ><br>Новый би | изнес-счёт                                                |
|--------------------------------|-----------------------------------------------------------|
| Название                       | Mangustin<br>Клиенты увидят его при оплате                |
| Платёжный пароль               | СМС Постоянный<br>Пароли из смс на номер +7 985 641-70-42 |
|                                | Открыть счёт                                              |

**12.** После создания счета, выбираем доступные клиенту способы оплаты, если «Системы быстрых платежей» нет в списке доступных способов оплаты, напишите письмо на <u>business@support.payanyway.ru</u> с просьбой добавить данный способ оплаты.

| а > 45831350<br>астройка способов о                                  | платы             |                    |
|----------------------------------------------------------------------|-------------------|--------------------|
| Банковские карты                                                     | Комиссия магазина | Способы оплаты     |
| Система быстрых платежей ★<br>Лимит плательщика: от 1,00 до 500,00 Р | 0,7%              | Электронные деньги |
|                                                                      |                   | _                  |

 После активации опции, в Автомате, в Опциях- Оплата по QR коду, необходимо заполнить 3 поля.

Номер бизнес-счета

Логин от личного кабинета Payanyway

Пароль от личного кабинета Payanyway

И можно проверять оплату. Все оплаты доступны в личном кабинете PayAnyWay, по-умолчанию вывод денег производится раз в неделю. Но это можно изменить в настройках кабинета.